# **GIBII** : MODE D'EMPLOI POUR LE PROFESSEUR

## 1) A quoi sert Gibii ?

**Gibii** signifie "Gestion Informatisée du Brevet Internet et Informatique". Ce logiciel permet aux élèves de demander la validation d'un ou des item(s) du b2i quand ils estiment avoir acquis ces items. Il permet également de vérifier les items déjà acquis. Gibii permet aux enseignants de répondre aux demandes de validations des élèves ou de leur valider directement des items sans attendre la demandes d'élèves

Tout se passe via Internet : Vous pouvez vous connecter à Gibii aussi bien du collège que de chez vous.

### 2) Se connecter au Gibii de l'établissement

Pour vous connecter à Gibii de l'établissement :

## http://gibii.ac-noumea.nc/login/login.php?etab\_id=41

Si vous ne vous souvenez pas de l'adresse rendez vous sur le site du collège Boulari et cliquez sur le lien Gibii.

Vous obtenez ceci:

Votre nom d'utilisateur est composé de la première lettre de votre prénom suivi d'un point (.) ensuite de votre nom de famille.

Exemple : Jean Dupont devient j.dupont

Votre mot de passe est votre date de naissance sous cette forme :

jj/mm/aaaa [Bien mettre les slashs (/)]

Vous pouvez également cocher la case "Changer de mot de passe" pour choisir un mot de passe qui vous soit

plus facile à mémoriser. (Attention cependant à choisir un mot de passe suffisamment compliqué pour éviter

qu'un élève ne puisse se connecter à Gibii avec votre identité et se valider ensuite des items !!!)

| GiBii version 6.2.1 [base : gibii]                                                           | Copyright 2002-2008, Daniel Deycard, Jacques Messines, Jean-Marie Treins, Alain Pomirol (CATICE Académie de Bordeaux)                                                                                |
|----------------------------------------------------------------------------------------------|----------------------------------------------------------------------------------------------------|
|                                                                                              | Collège de BOULARI                                                                                                    |
|                                                                                              | > Gestion du                                                                                                    |
| Cochez cette c<br>changer de mé                                                              | ase si vous souhaitez<br>Ip à la 1ère connexion                                                                                                    |
|                                                                                              | Saisissez le code utilisateur et le mot de passe qui vous ont été donnés Utilisateur : Mot de passe :                                                                                                |
| <i>sont destinées uniquement à la gestion du</i><br>ac-noumea.nc, ou par courrier : Vice Rec | Changer de mot de passe El Envoyer  Brevet Informatique et Internet. Vous disposez d'un droit d'accès, de modification, de rectification de ces informations (art 34 de torat - BP G4 - 98848 NOUMEA |
| B SOUMARE                                                                                    | Tutoriel gib2i prof Boulari 2011 1                                                                                                    |

| <b>3) Naviguer dans Gibii</b><br>Une fois connecté, le bandeau supérieur vous donnera accès aux différentes pages de Gibii :<br>Le lien d'aide vous permet d'accéder à la page d'aide de Gibi                                                                                     |                                                                                                    |                                                                                                    |                                                                                                    |  |  |  |  |  |
|----------------------------------------------------------------------------------------------------|----------------------------------------------------------------------------------------------------|----------------------------------------------------------------------------------------------------|----------------------------------------------------------------------------------------------------|--|--|--|--|--|
| 13/07/2011<br>Collège de BOULARI<br>Mme P. Proftest                                                                                                    | <b>B</b> 7i                                                                                                    |                                                                                                    | Session précédente : n*<br>le mercedi 13 juillet 2011 à 08-50-12<br>176-168-173 88 (173)<br>Déconnexion    |  |  |  |  |  |
| (assistant)                                                                                                    | > Prof                                                                                                    |                                                                                                    |                                                                                                    |  |  |  |  |  |
| Icône d'Aide : lien vers le<br>site WikiGibii                                                                                                    |                                                                                                    | Icones de gestion :<br>Pointez le curseur pour c<br>chaque icône                                                     | lécouvrir la fonction de                                                                                   |  |  |  |  |  |
| 4) Vos options                                                                                                    |                                                                                                    |                                                                                                    |                                                                                                    |  |  |  |  |  |
| Lors de votre première connexion à Gibii, commencez par consulter vos "Options de professeur" pour vérifier<br>que les classes affectées à votre compte sont les bonnes et préciser les items que vous acceptez de valider.<br>Validez en cliquant sur « Envoi des Modifications» |                                                                                                    |                                                                                                    |                                                                                                    |  |  |  |  |  |
| <b>B</b> 2                                                                                                    | > Prof                                                                                                    | Options professeur                                                                                                   | Session précédente : n°1<br>le mercredi 13 juillet 2011 à 08.50.12<br>175.158.179.83 (175).<br>Déconnexion |  |  |  |  |  |
| Vérifiez l'exactitude de vos clas<br>validez les modifications<br>atoire<br>d'autres collègues                                                                                                    | ises cochées et                                                                                                    | Prénom<br>Discipline<br>Date de naissance                                                                            |                                                                                                    |  |  |  |  |  |
| ¥ 303                                                                                                    | ¥ 305 ¥ 306                                                                                                    | ☑ 307                                                                                                    | <b>V</b> 308                                                                                               |  |  |  |  |  |
| ♥ 403                                                                                                    | ☑ 405                                                                                                    | ☑ 407                                                                                                    | ☑ 408                                                                                                    |  |  |  |  |  |
| <ul><li>♥ 412</li><li>♥ 503</li><li>♥ 504</li></ul>                                                                                                    |                                                                                                    | ☑ 507                                                                                                    | <b>∞</b> 508                                                                                               |  |  |  |  |  |
| □ con                                                                                                    |                                                                                                    | Cochez les items que                                                                                                 | vous acceptez de valider                                                                                   |  |  |  |  |  |
| 1 €03                                                                                                    | IVI605 IVI605                                                                                                    |                                                                                                    | 1008                                                                                                    |  |  |  |  |  |
| Envoi des modifications Annuler les modifications Gérer les compétences                                                                                                    |                                                                                                    |                                                                                                    |                                                                                                    |  |  |  |  |  |
| Attention, comme pour tous les<br>Gibii simplement en fermant so<br><b>vous sur le même ordinateur</b> i<br>quer sur le bouton " <mark>Déconnexic</mark>                                                                                                    | 5) Quitter Gibii "pro<br>s sites où il faut entrer un nom o<br>in navigateur Internet ! En effe<br>risque alors de retomber sur<br>on" du bandeau supérieur. | p <b>rement"</b><br>d'utilisateur et un mot c<br>s <b>t, toute personne se c</b><br><b>/otre compte</b> . Il faut do | de passe, on ne quitte pas<br>: <b>onnectant à Gibii après</b><br>onc toujours penser à cli-               |  |  |  |  |  |
| B. SOUMARE                                                                                                    |                                                                                                    | <br>Tutoriel_gib                                                                                                    | 2i_prof_Boulari_2011 2/4                                                                                   |  |  |  |  |  |

## 6) Valider un item suite à une demande d'élève

Dans ce cas <u>c'est l'élève qui a l'initiative</u> et se connecte à Gibii pour demander la validation d'un item. L'un de ses professeurs acceptant ensuite de valider ou non.

Quand un élève se connecte, Gibii lui affiche en page d'accueil la liste des items du B2i en précisant les items déjà acquis ainsi que ceux en attente de validation par un professeur de la classe. L'élève a alors la possibilité de cocher un ou plusieurs items qu'il n'a pas encore pour en demander la validation. **Il doit ensuite justifier chaque demande par une courte explication**.

Quand un professeur se connecte, Gibii lui affiche en page d'accueil la liste des demandes de ses élèves des classes correspondant aux items qu'il a accepté de valider dans la page "Options prof". (D'où l'importance de bien remplir la page d'option et de cocher suffisamment d'items !).

#### Pour chaque demande, le professeur peut alors :

1°) Accepter la demande car la justification écrite par l'élève est satisfaisante ou encore ce dernier a rendu un travail montrant qu'il avait la compétence requise (pensez à consulter le fichier « Explications détaillées des items ». Si cette demande n'a essuyé aucun refus préalable d'un autre professeur, l'item est alors définitivement acquis à l'élève et la demande disparait puisqu'elle n'a plus lieu d'être.

2°) **Ne rien faire** car l'élève s'adresse explicitement à un autre enseignant de l'équipe ou bien sa justification écrite n'est pas convaincante.

3°) **Refuser la demande** (à utiliser uniquement si l'élève s'adresse explicitement à vous ou si vous êtes le seul à recevoir cette demande). Dans ce cas, si possible motivez votre refus de la demande dans la petite fenêtre qui s'ouvre devant vous. L'élève reçoit à nouveau l'item invalidé et peut à nouveau prouver qu'il a la compétence requise.

### Une demande qu'aucun professeur n'a validée est effacée au bout de 30 jours

S'il y a un grand nombre de demandes, le professeur peut alors les filtrer à l'aide des menus déroulants , ou encore les trier par dates, classes, prénoms ou noms en cliquant sur les flèches

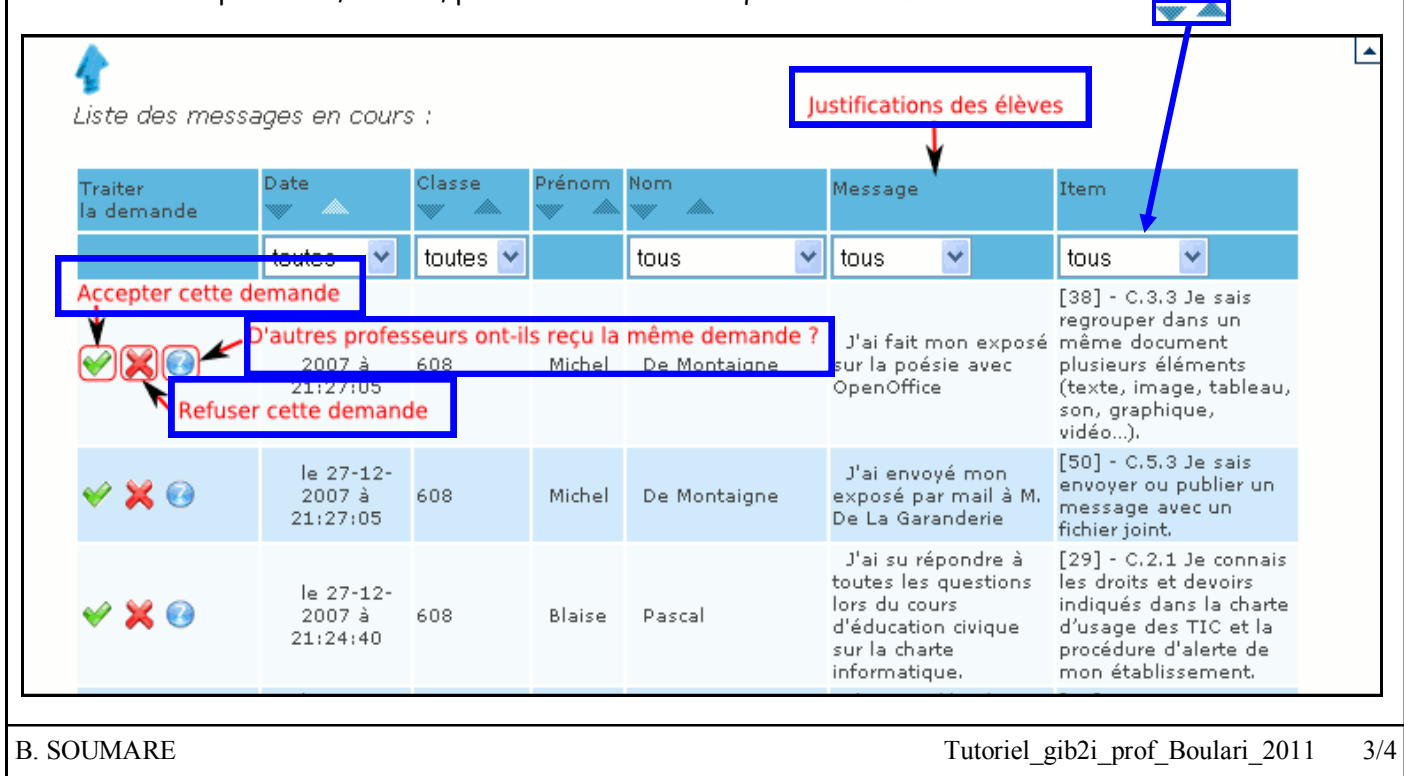

|                                                                                                    | 7) Valider un                                                                                                    | item <u>sans</u> demanc                                                                                     | le d'élève                                                                                    |                                                                                              |  |
|----------------------------------------------------------------------------------------------------|----------------------------------------------------------------------------------------------------|----------------------------------------------------------------------------------------------------|-----------------------------------------------------------------------------------------------|----------------------------------------------------------------------------------------------|--|
| Dans ce cas <u>c'est l'enseignar</u><br>exemple suite à une activité e<br>Ensuite choisir la classe et Vo<br>Une nouvelle page s'ouvre ave<br>pas donner l'item.<br>Un professeur ne peut appliqu | <u>nt qui a l'initiative</u><br>en classe informati<br>alider en bas de pa<br>c la liste de la clas<br>uer cette méthode                                                                                                    | et décide de valider u<br>que. Choisissez le<br>ge<br>se pour vous permette<br>que sur <b>5 items qu'il</b> | n item à certains<br><mark>alidation partiell</mark><br>e de décocher l'él<br><b>choisira</b> | de ses élèves par<br><mark>e sans demande</mark> <sup>mode</sup><br>ève à qui vous ne voulez |  |
| Ç Gest                                                                                                    | B                                                                                                    | > Pro                                                                                                    | f 🥎                                                                                           | Déconnexion                                                                                  |  |
| 7) Savo<br>La page Avancement classe<br>items.                                                                                                    | o <b>ir quels sont le</b><br><b>et par élève</b> per                                                                                                    | <b>es items déjà acq</b><br><sup>.</sup> met de voir d'un seul                                              | <b>uis par vos élé</b><br>coup d'œil quels                                                    | <b>èves</b><br>élèves ont acquis quels                                                       |  |
|                                                                                                    |                                                                                                    |                                                                                                    |                                                                                               |                                                                                              |  |
| Choisissez une classe<br>301<br>303<br>304<br>308                                                                                                    | Etat des Items en cours de Validation dans la classe     Rouge : pas d'items validés dans le domaine     Orange : au moins un item validé dans le domaine     Jaune : au moins 50% des items validés dans le domaine     Vert : tous les items validés dans le domaine     Pour l'attestation, il faut au moins 80% d'items obligatoires validés dans le niveau         (et 50% dans chaque domaine, donc boules jaunes ou vertes uniquement) |                                                                                                    |                                                                                               |                                                                                              |  |
| 503                                                                                                    |                                                                                                    |                                                                                                    |                                                                                               |                                                                                              |  |
| 505<br>506PA                                                                                                    | Obtenir le détail                                                                                                    |                                                                                                    | Obtenir le détail de                                                                          | s items acquis                                                                               |  |
| 602                                                                                                    | des items acquis                                                                                                    | (20 élèves) Les bull                                                                                        | es sur les puces donnent le                                                                   | nombre d'items acquis dans chaque de                                                         |  |
| 606                                                                                                    |                                                                                                    | Nom                                                                                                    | Prénom                                                                                        | 1 2 3 4 5 <sup>B2I</sup><br>Collège                                                          |  |
| 607                                                                                                    |                                                                                                    | Acadro                                                                                                    | Martin                                                                                        | 0 %                                                                                          |  |
| 608                                                                                                    |                                                                                                    | Auger                                                                                                    | Leon                                                                                          |                                                                                              |  |
| Autro                                                                                                    |                                                                                                    | Famai                                                                                                    | Yoram                                                                                         |                                                                                              |  |
| Aute                                                                                                    |                                                                                                    | Faua                                                                                                    | Blaise                                                                                        |                                                                                              |  |
|                                                                                                    |                                                                                                    | Fetau                                                                                                    | Alesio                                                                                        |                                                                                              |  |
| Tout l'établissement                                                                                                    |                                                                                                    | Fichter                                                                                                    | Dylan                                                                                         | 0 %                                                                                          |  |
|                                                                                                    | I                                                                                                    | Fuzivala                                                                                                    | Marc                                                                                          | • • • • • • • • • • • • • • • • • • •                                                        |  |
| Je vous conseille vivement de<br>ment Gibii leur est présenté.                                                                                                    | <b>9) Et G</b> i<br>e consulter aussi le<br>Vous serez mieux d                                                                                                    | <b>ibii pour les élève</b><br>e document " <b>tutoriel_</b><br>armés pour répondre d                        | s ?<br>gibii_ELEVE_bo<br>à leurs questions                                                    | <mark>oulari</mark> " pour savoir com-<br>!                                                  |  |
| B. SOUMARE                                                                                                    |                                                                                                    |                                                                                                    | Tutoriel gib2                                                                                 | i prof Boulari 2011 4/4                                                                      |  |